共通管理者向け ※操作可能な権限は<u>こちら</u>の各種設定の列を参照

## 従業員CSV登録マニュアル

### • LAFCOL SURVEY

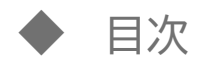

- 1. <u>設定時の注意</u>
- 2. 各種登録方法について
- 3. CSV設定 操作手順
- 4. <u>各種エラー解説</u>

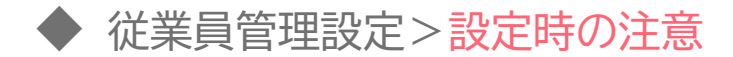

#### よくある質問

- <u>従業員番号は変更できますか</u>
- サーベイの実施対象者を限定することはできますか
- 部署や従業員の登録内容を回答期間開始後・期間中に変更できますか
- <u>編集した従業員のデータのみでアップロードは可能ですか</u>

ログイン情報について

サーベイ回答画面へのログインに必要なため、サーベイ実施対象者には必ず設定する ログインIDがメールアドレスか、ID(10文字の文字列)かで、登録項目が変わる

2回目実施の場合は、前回サーベイ実施時に変更したパスワードでログインが可能 回答者がパスワードを忘れてしまった場合は、メールで仮パスワードを送信する再発行か、 従業員管理画面にて再設定を行う

> その他不明点は、 FAQの<u>従業員カテゴリ</u>を参照

### 各種登録方法について 外部連携 / CSV-括登録 / 個別設定

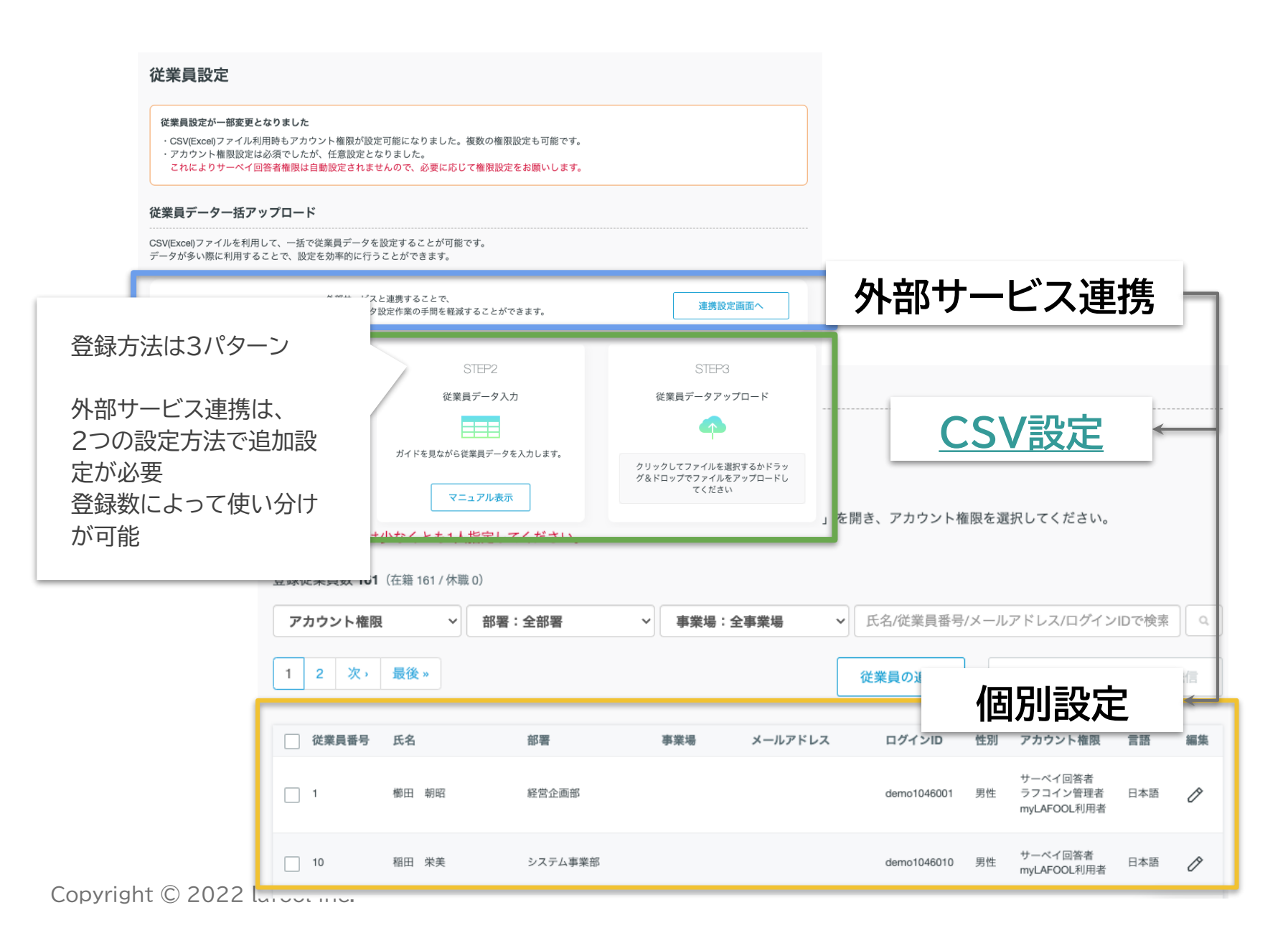

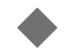

◆ 各設定方法のメリット、注意点等

|      | 外部サービス連携                                                          | CSV設定                              | 個別設定                            |
|------|-------------------------------------------------------------------|------------------------------------|---------------------------------|
| メリット | 外部サービスから一括でデータを                                                   | 大量のデータを一括で登録できる                    | 従業員名の変更など細かい編集が                 |
|      | 登録できる                                                             | (従業員数の多い企業様向け)                     | 短時間で済む                          |
| 操作   | 管理画面から外部サービスとの<br>連携操作を行う。                                        | ダウンロードしたCSVファイル(Excel)に<br>データを入力。 | 管理画面上に直接データを入力。                 |
| 注意点  | <ul> <li>外部サービスに情報が登録されている必要あり</li> <li>編集、追加登録はCSV設定か、</li></ul> | ● 基礎的なExcelの操作知識が必要                | <ul> <li>編集後は登録ボタンを必ず</li></ul> |
|      | 個別設定で設定する                                                         | ● 項目ごとに指定の入力形式あり                   | クリックする                          |

サーベイの開始日以降に、従業員の所属部署を変更しても集計結果に反映されません

やむを得ず変更が必要な場合はサポートデスクへ連絡願います

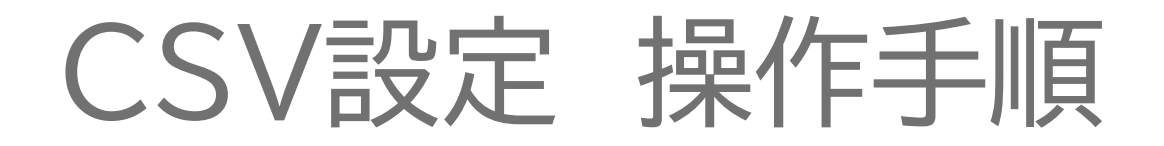

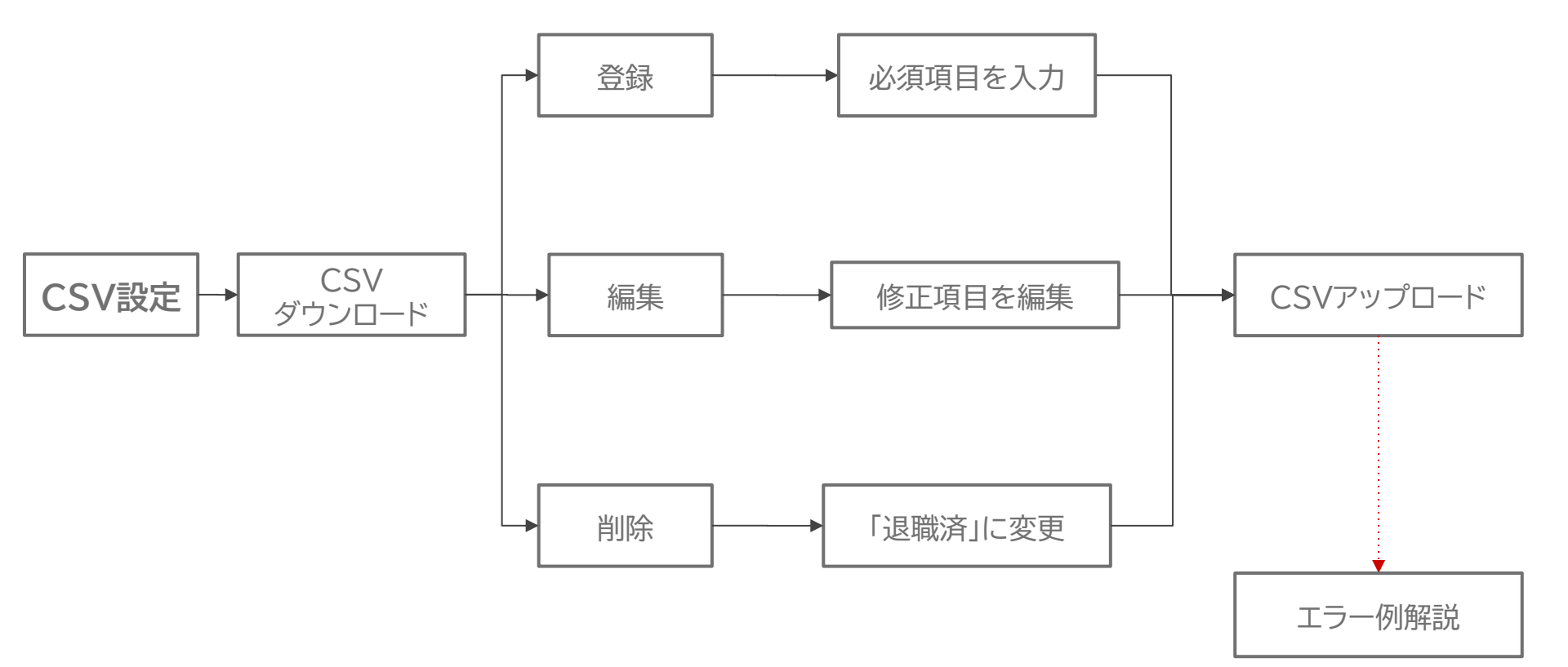

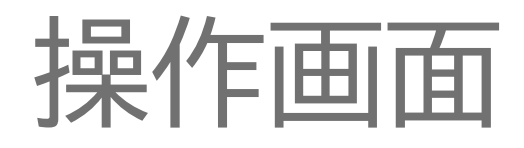

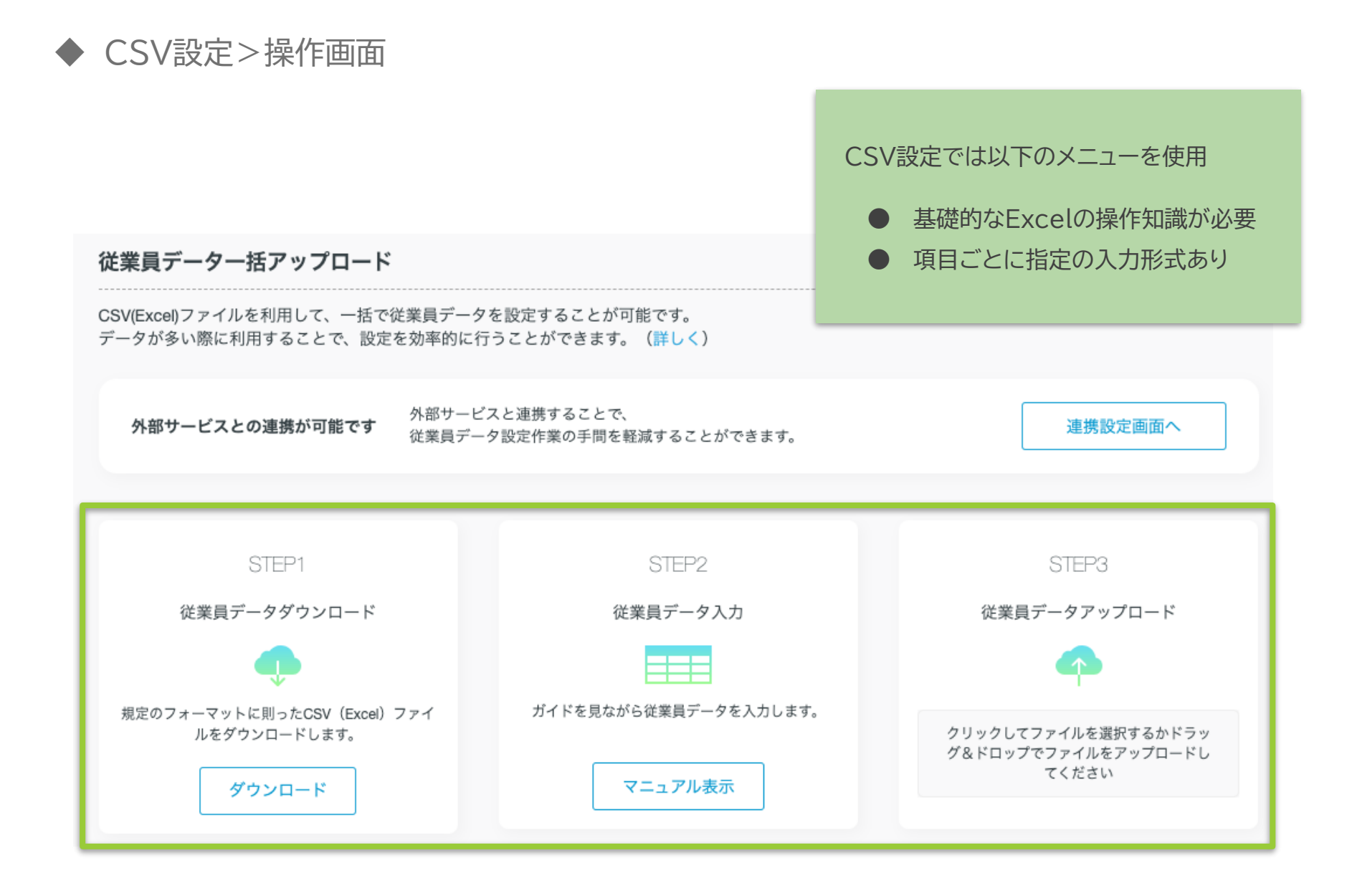

# CSVデータを ダウンロードする

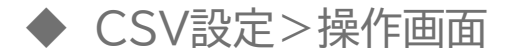

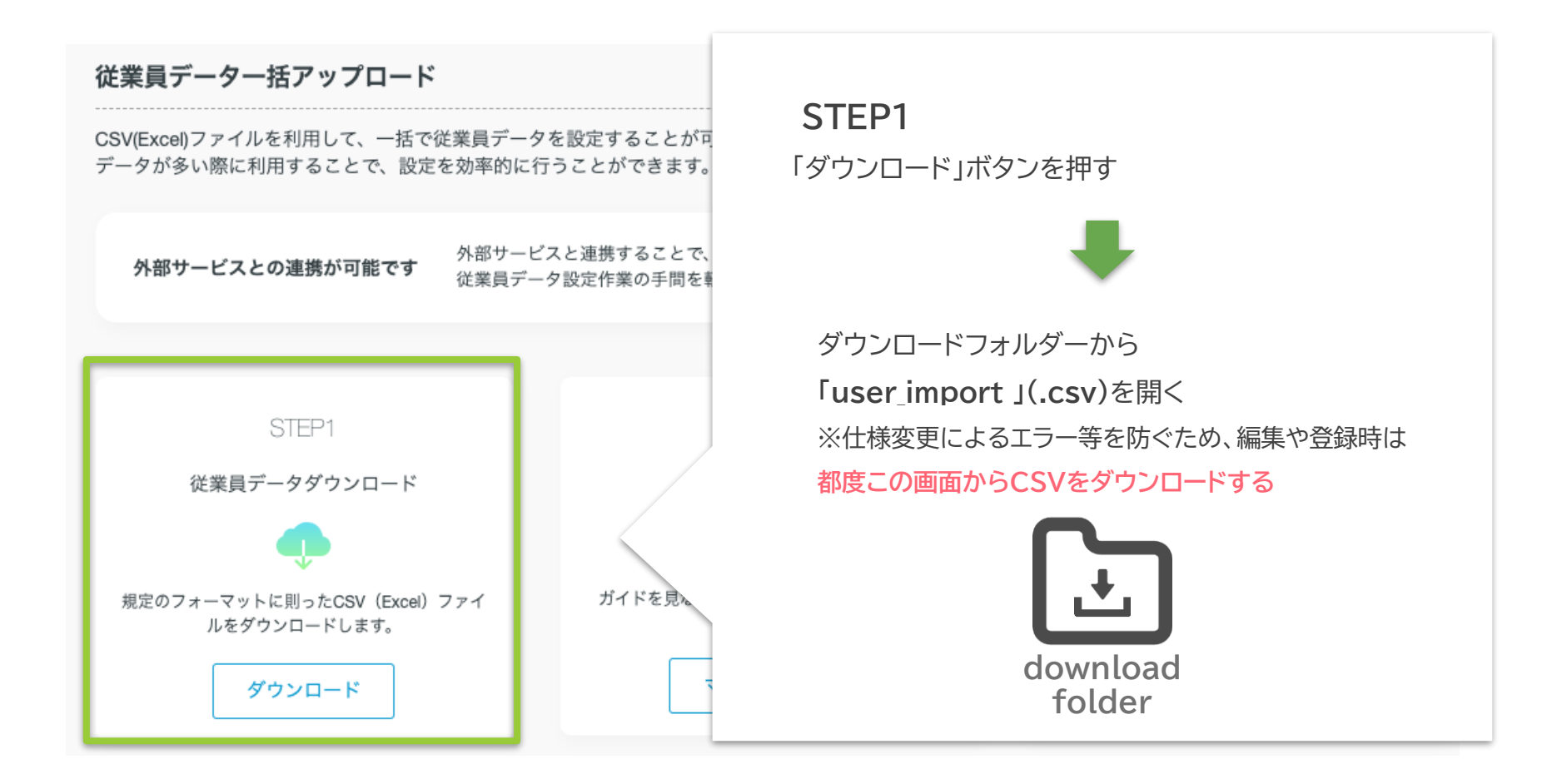

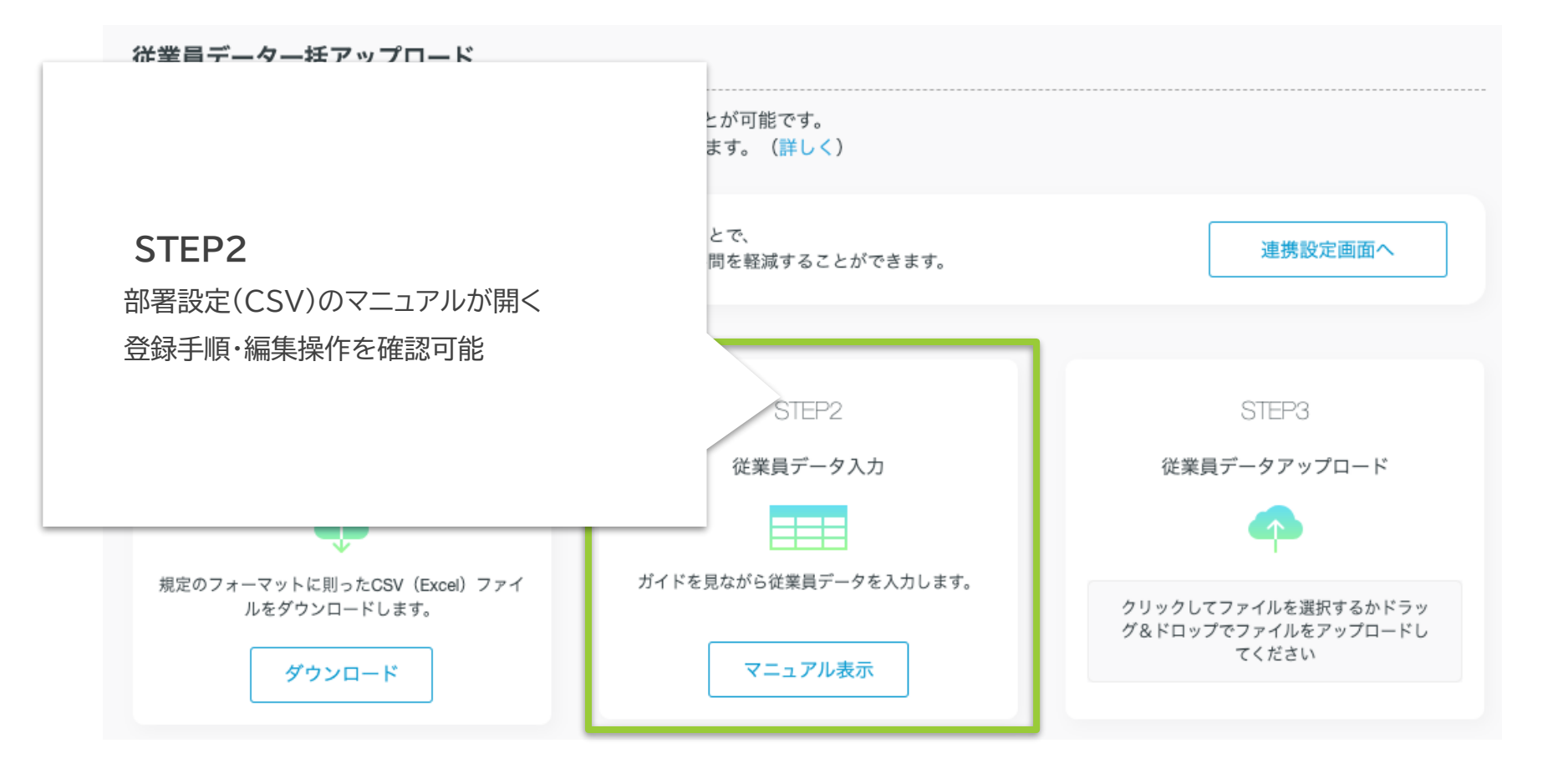

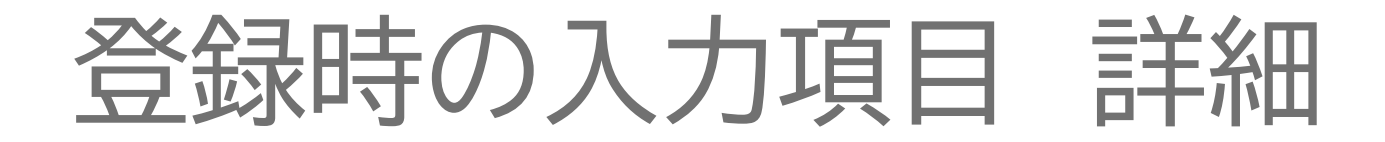

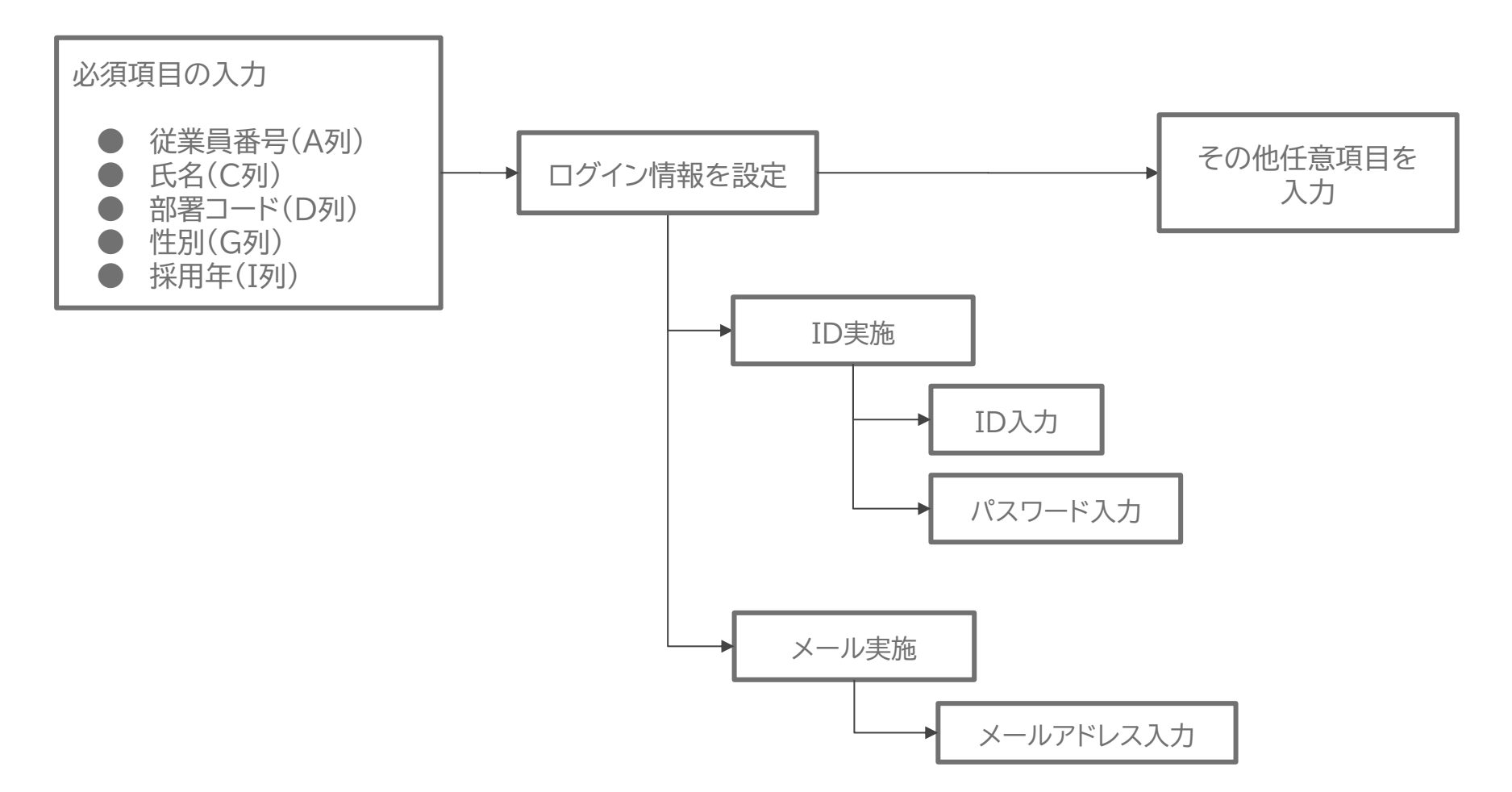

### CSVデータを編集する

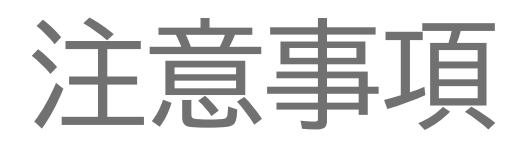

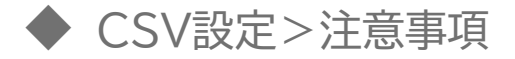

| CSV | (user_impor | rt)     |      |                                  |                                  |                                  |
|-----|-------------|---------|------|----------------------------------|----------------------------------|----------------------------------|
|     | ~S          | т       | U    | V                                | W                                | х                                |
| 1   |             | 退職年月    | 退職理由 | 【システム用】この列<br>を削除・変更しないで<br>ください | 【システム用】この<br>列を削除・変更しな<br>いでください | 【システム用】この列を<br>削除・変更しないでくだ<br>さい |
| 2   |             | 2022年5月 | 1    |                                  |                                  | asldjflasjf8laksd54fa1lk         |
| 3   |             |         |      |                                  |                                  | 28f8qu40giqkdk4030               |
| 4   |             |         |      |                                  |                                  | 0kekfkfkfgj03kskeuiwhq           |

V~X列はシステムが利用する列になります

CSVダウンロード時に設定されている値は変更しないようお願いいたします

## 必須項目の設定

### ◆ CSV設定>必須項目の設定(A~I列)

| CS۱ | CSV (user_import) |             |    |                                          |                  |      |     |                    |    |         |          |                      |                         |    |
|-----|-------------------|-------------|----|------------------------------------------|------------------|------|-----|--------------------|----|---------|----------|----------------------|-------------------------|----|
|     | A*                | В           |    | <b>C</b> *                               | D*               | E    |     | F                  | G* | Н       |          | ۲*                   | J                       | K~ |
| 1   | 従業員番<br>号         | アカウント権<br>限 | 氏名 |                                          | 部署コード            | 事業場⊐ | 1ード | メールアドレ<br>ス        | 性別 | 生年月日    |          | 入社年<br>(yyyy)        | 入社日<br>(yyyy/dd/m<br>m) |    |
| 2   | 1                 |             | 前田 | 洋介                                       | 5                |      |     |                    | 男  | 1998/   | 7/8      | 2019                 |                         |    |
| 3   | 2                 |             | 山本 | 恵介                                       | 8                |      |     |                    | 男  | 1985/3/ | /25      | 2016                 |                         |    |
| 4   | 3                 |             | 本田 | 由依                                       | 9                |      |     |                    | 女  | 1989/   | 5/3      | 2017                 |                         |    |
| 入力  | 形式                |             |    |                                          |                  |      |     |                    |    |         |          |                      |                         |    |
| А   | 従業員番号             | <b>≓</b> *  |    | 英数字入力<br>設定後の <mark>変更</mark><br>(半角英数字) | ※先頭「0」は不<br>回能※1 | 可    | G   | 性別 <mark>*</mark>  |    |         | 性)<br>(男 | 別を入力<br>引 or 女)      |                         |    |
| С   | 氏名 <mark>*</mark> |             |    | 氏名入力<br>(特に指定なし                          | (ر               |      | Ι   | 入社年 <mark>*</mark> |    |         | 採)<br>(半 | 用年(yyyy)ぞ<br>≚角数字・西暦 | を入力<br>う                |    |
| D   | 部署コート             | **          |    | 部署編集で設<br>(半角英数字)                        | 定したコードを<br>)     | 入力   |     |                    |    |         |          |                      |                         |    |

1 2025年2月18日のアップデートにより変更可能となりました。

# 部署コードの確認方法

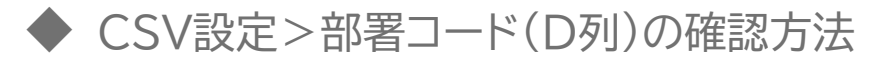

|    |          |             |                     |             |            |                   |    |  | (                                                                              |                                                                         |                                                      |    |
|----|----------|-------------|---------------------|-------------|------------|-------------------|----|--|--------------------------------------------------------------------------------|-------------------------------------------------------------------------|------------------------------------------------------|----|
| cs | V (user_ | _import     | :)                  |             |            |                   |    |  |                                                                                |                                                                         |                                                      |    |
|    | Α        | В           | С                   | D           | E          | F                 | G  |  |                                                                                | N                                                                       | 0                                                    | P~ |
| 1  | 従業員番号    | アカウン<br>ト権限 | 氏名                  | 部署コード       | 事業場コー<br>ド | メールアドレス           | 性別 |  |                                                                                | ログインID                                                                  | パスワード                                                |    |
| 2  | 1        |             | 前田 洋介               | 5           |            | 1@example.<br>com | 男  |  | $\langle$                                                                      |                                                                         |                                                      |    |
| 3  | 2        |             | 山本 恵介               | 8           |            | 2@example.<br>com | 男  |  | $\left\langle \right\rangle$                                                   |                                                                         |                                                      |    |
| 4  | 3        |             | 本田由依                | 9           |            | 3@example.<br>com | 女  |  |                                                                                |                                                                         |                                                      |    |
| ×- | ール実施の    | 場合          |                     |             |            |                   |    |  |                                                                                |                                                                         |                                                      |    |
| D  | 部署コー     | -F*         | 部署編集で設定し<br>(半角英数字) | ,たコードを入力する。 |            |                   |    |  | 確<br>ナニュ<br>能<br>部<br>署<br>て<br>の<br>の<br>個<br>別<br>に<br>の<br>の<br>個<br>別<br>に | 方法■<br>イ管理」>「部署<br>で、いずれかの<br>CSVデータの<br>artment_imp<br>認する。<br>設定で画面上で | <sup>暑編集」の</sup><br>D方法で確認<br>ort 」(.csv))<br>で確認する。 | )  |

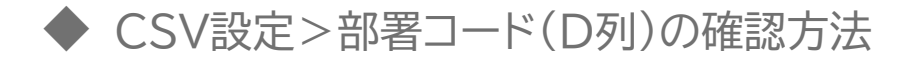

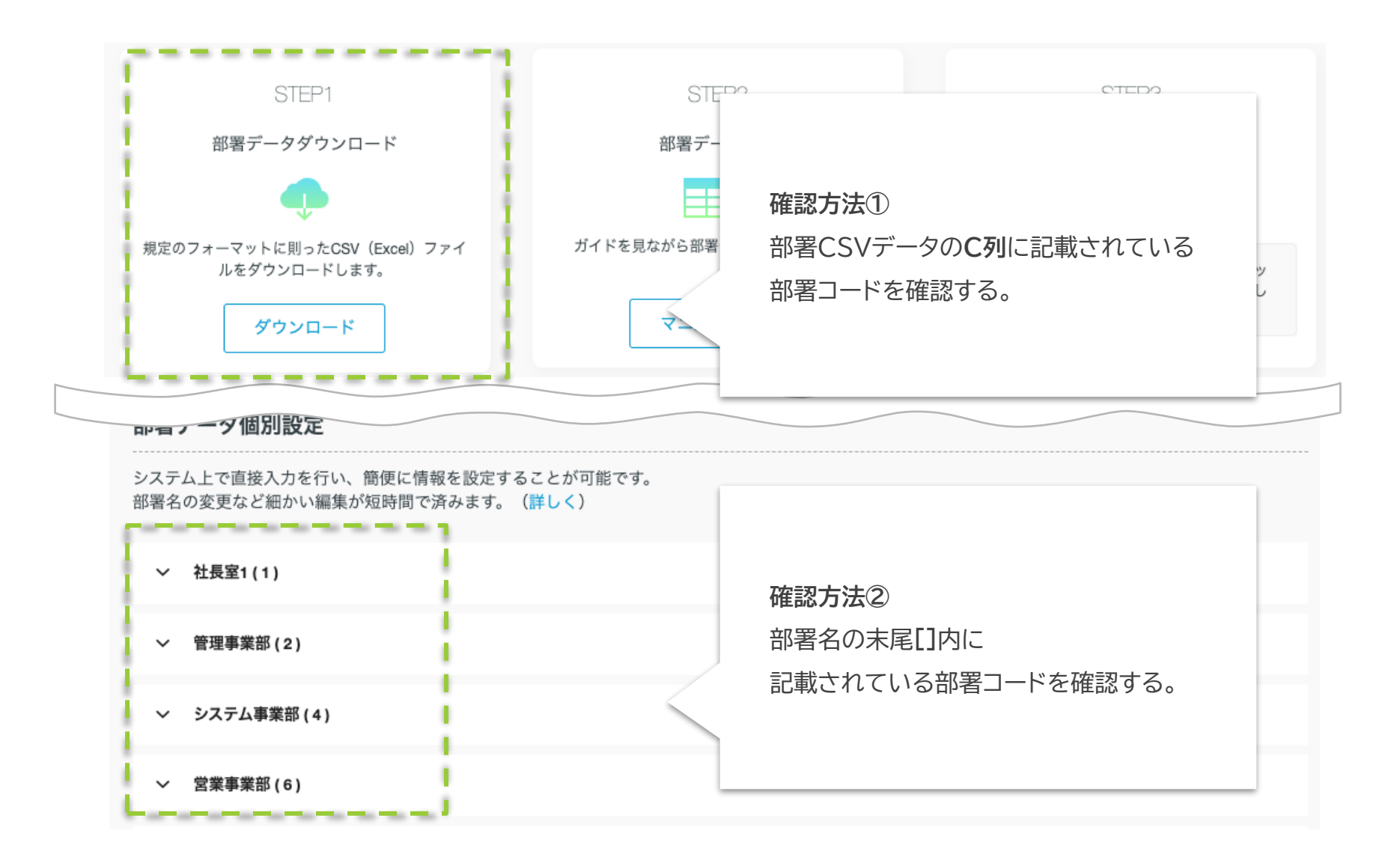

# ログイン情報を設定

CSV設定>ログイン情報を設定

#### 1 つのアカウント情報で複数の契約サービスにログインできます

2023 © lafool Inc. All Rights Reserved

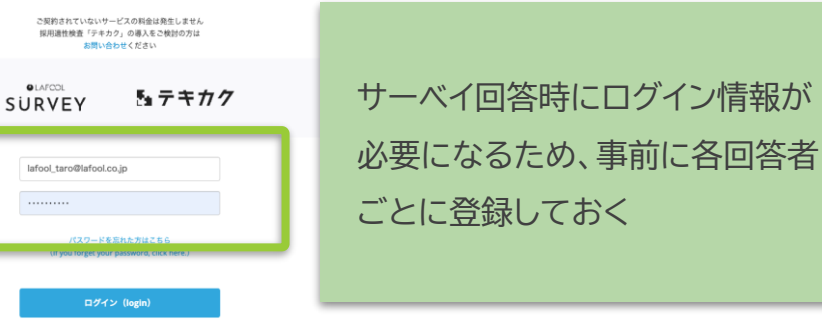

メールアドレス実施 **ID実施** 従業員個人の あり〇 なしX メールアドレス ログインID 設定したメールアドレス 6桁企業コード + 任意設定4桁以上の数字 設定不要 パスワード ※パスワード欄を空欄で登録すると自動発行され、 要設定(半角英数8桁以上) 「サーベイ開始案内」メール送信時に記載される サーベイ開始日当日、配信されるメールに 方法1:社内共有のPCより回答 回答方法 記載されているURLよりアクセスし回答 方法2:QRコードより個人スマートフォンから回答 ※「お知らせ設定」で事前設定必須

● CSV設定>ログイン情報を設定>メールアドレス

| cs | V (user | _import)    |      |       |            |                   |   |    |                                  |        |       |    |
|----|---------|-------------|------|-------|------------|-------------------|---|----|----------------------------------|--------|-------|----|
|    | А       | В           | С    | D     | Е          | F                 |   | G  |                                  | N      | 0     | P~ |
| 1  | 従業員番号   | アカウン<br>ト権限 | 氏名   | 部署コード | 事業場コー<br>ド | メールアドレス           | 1 | ±別 |                                  | ログインID | パスワード |    |
| 2  | 1       |             | 前田洋介 | 5     |            | 1@example.<br>com | ! | 3  | <br>$\left\langle \right\rangle$ |        |       |    |
| 3  | 2       |             | 山本恵介 | 8     |            | 2@example.<br>com | ! | ₿  |                                  |        |       |    |
| 4  | 3       |             | 本田由依 | 9     |            | 3@example.<br>com | : | τ  |                                  |        |       |    |

| × | ル実施の場合  |                                                                                                    |                                                                                              |
|---|---------|----------------------------------------------------------------------------------------------------|----------------------------------------------------------------------------------------------|
| F | メールアドレス | 従業員のメールアドレスを入力。<br>以下のメールアドレスは登録不可<br>①記号から始まるアドレス<br>【例】…lafool@lafool.co.jp<br>②記号が連続するアドレス<br>【例】laugh…fool@lafool.co.jp<br>③「@」の直前が記号のアドレス<br>【例】lafool-@lafool.co.jp | ■注意点■<br>パスワードは自動生成され、メールで<br>通知することができるため空欄でOK<br>開始案内メール配信の設定必須<br>(詳細は <u>お知らせ設定</u> を参照) |

● CSV設定>ログイン情報を設定>ログインID・パスワード

| cs | V (user | _import     | t)                                 |                                                                       |            |                   |               |                              |        |                               |    |
|----|---------|-------------|------------------------------------|-----------------------------------------------------------------------|------------|-------------------|---------------|------------------------------|--------|-------------------------------|----|
|    | А       | В           | С                                  | D                                                                     | Е          | F                 | G             | $\rangle$                    | N      | 0                             | P~ |
| 1  | 従業員番号   | アカウン<br>ト権限 | 氏名                                 | 部署コード                                                                 | 事業場コー<br>ド | メールアドレス           | 性別            | $\left( \right) $            | ログインID | パスワード                         |    |
| 2  | 1       |             | 前田洋介 5 1@example. 男 com            |                                                                       |            |                   |               |                              |        |                               |    |
| 3  | 2       |             | 山本 恵介                              | 8                                                                     |            | 2@example.<br>com | 男             | $\left\langle \right\rangle$ |        |                               |    |
| 4  | 3       |             | 本田 由依 9 3@example. 女 com           |                                                                       |            |                   |               |                              |        |                               |    |
| ID | 実施の場合   | 2           |                                    |                                                                       |            |                   |               |                              |        |                               |    |
| N  | ログイ     | ンID         | 4桁以上の英数字<br>入力した数値が4<br>【例】3 → 000 | 4桁以上の英数字(半角英数字)を入力<br>入力した数値が4桁未満の場合は、不足している桁だけ頭に0がつく<br>〔例】 3 → 0003 |            |                   |               |                              |        | 際は、<br>を合わせた、<br><b>)</b> を使用 |    |
|    |         |             |                                    |                                                                       |            | 企業<br>(           | ミコード 各<br>6桁) | 従業員のログ1<br>(4桁以上)            | ンID    |                               |    |
| 0  | パスワ     | ード          | 8桁以上の英数字                           | (半角英数字)を2                                                             | 入力         |                   | de            | emo01 +                      | - 1001 |                               |    |

◆ CSV設定>ログイン情報を設定>ログインID表示

#### アカウント権限について

サービス管理者の変更もしくは権限を追加する場合、下記一覧の「編集」から「従業員編集」を開き、アカウント権限を選択してください。 サービス管理者は少なくとも1人指定してください。

#### 登録従業員数 178 (在籍 178 / 休職 0)

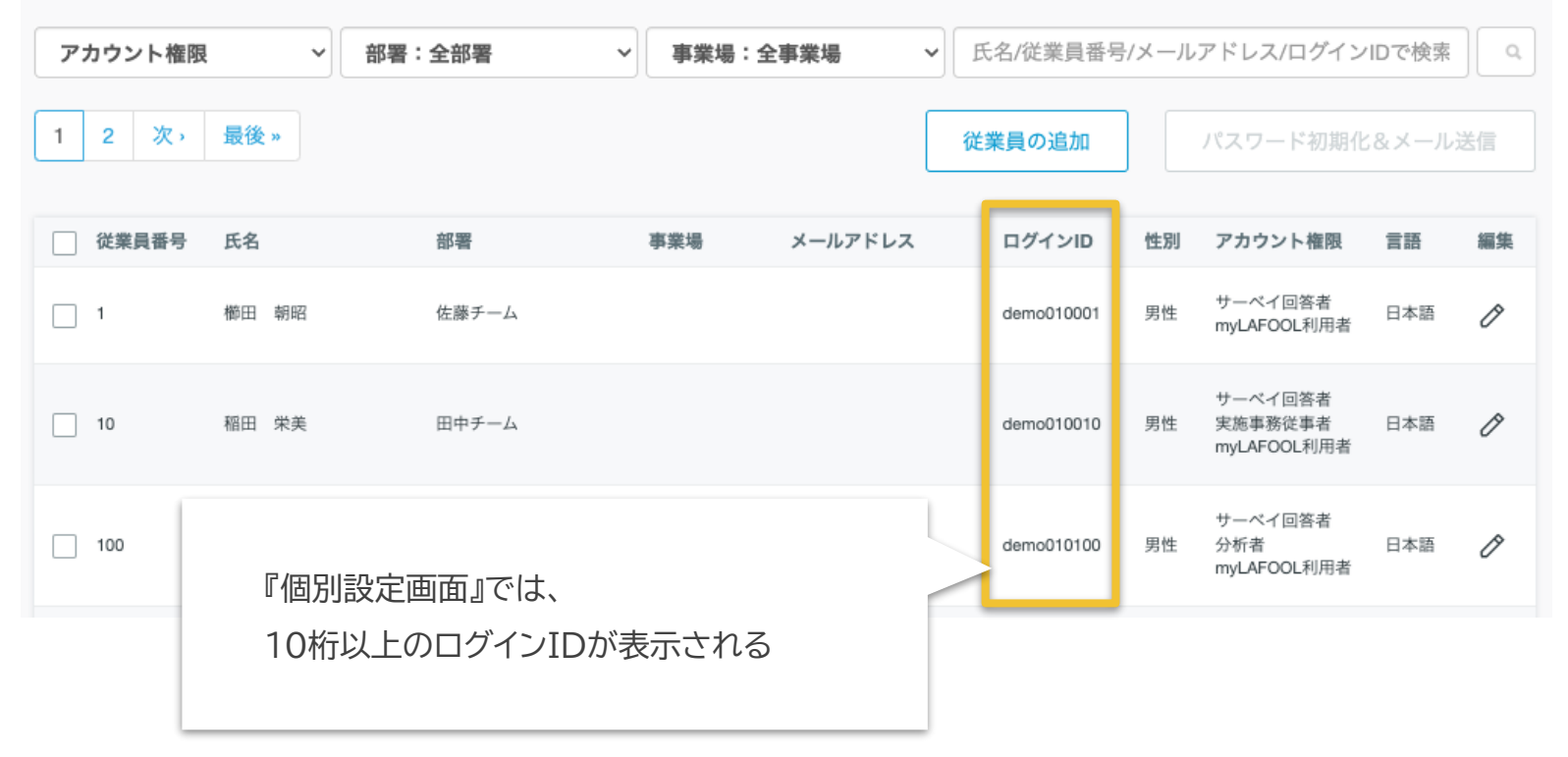

## 任意項目の設定

| CSV | (user_import) |                |       |       |        |
|-----|---------------|----------------|-------|-------|--------|
|     | Α             | В              | С     | D     | E      |
| 1   | 従業員番号         | アカウント権限        | 氏名    | 部署コード | 事業場コード |
| 2   | 1             | 1010^1020      | 前田 洋介 | 5     |        |
| 3   | 2             | 1010^1550^1020 | 山本 恵介 | 8     |        |
| 4   | 3             | 1550           | 本田由依  | 9     |        |
|     |               |                |       |       |        |

| 各属 | 性を登録    |                                                     |                                                                                                    |
|----|---------|-----------------------------------------------------|----------------------------------------------------------------------------------------------------|
| В  | アカウント権限 | 従業員に設定可能な権限付与がCSVで登録可能となりました<br><u>アカウント権限コード一覧</u> | <ul> <li>■ Topic</li> <li>複数権限付与する場合は"^(ハット)"記号<br/>で区切ります</li> <li>例:1010^1020の場合<br/>サーベイ回答者とマイページ権限の付与を<br/>意味します</li> </ul> |

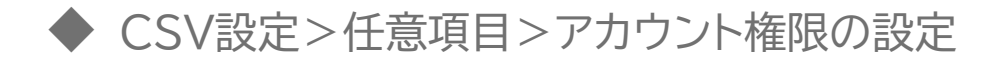

|      |          |      | 共通管理画面      |      |          |
|------|----------|------|-------------|------|----------|
| 9010 | 共通管理者権限  |      |             |      |          |
|      |          |      | サーベイ        |      |          |
| 1010 | サーベイ回答者  | 1510 | 分析者         | 1570 | ショート個人結果 |
| 1020 | マイページ利用者 | 1520 | 分析者(自部署内限定) | 1580 | ファイル出力   |
|      |          | 1530 | 設定担当者       | 1590 | ラフコイン管理者 |
|      |          | 1540 | サーベイ管理者     |      |          |
|      |          | 1550 | 実施事務従事者     |      |          |
|      |          | 1560 | 実施者·産業医     |      |          |
|      |          |      | テキカク        |      |          |
| 2010 | テキカク管理者  |      |             |      |          |

権限には利用可能な組み合わせがあります 組み合わせについては<u>こちら</u>をご覧ください

◆ CSV設定>任意項目>生年月日

| CSV | / (user_  | _import)    |      |       | 1      |             |    |           |                          |                         |    |
|-----|-----------|-------------|------|-------|--------|-------------|----|-----------|--------------------------|-------------------------|----|
|     | А         | В           | С    | D     | Е      | F           | G  | н         | Т.                       | J                       | K~ |
| 1   | 従業員番<br>号 | アカウント権<br>限 | 氏名   | 部署コード | 事業場コード | メールアドレ<br>ス | 性別 | 生年月日      | . \社年<br>( <i>y</i> yyy) | 入社日<br>(yyyy/dd/m<br>m) |    |
| 2   | 1         |             | 前田洋介 | 5     |        |             | 男  | 1998/7/8  | 2019                     |                         |    |
| 3   | 2         |             | 山本恵介 | 8     |        |             | 男  | 1985/3/25 | 2016                     |                         |    |
| 4   | 3         |             | 本田由依 | 9     |        |             | 女  | 1989/5/3  | 2017                     |                         |    |

| 生年 | 月日の設定 |                                                                                                    |                             |
|----|-------|----------------------------------------------------------------------------------------------------|-----------------------------|
| F  | 生年月日  | 生年月日(yyyy)を入力する<br>(西暦・半角数字)<br>記入NG例).<br>H5/2/22(和暦不可)<br>1993.2.22(全角不可)<br>記入OK例).<br>1993/2/22 1993-2-22 1993.2.22 19930222 | 未入力の場合、<br>従業員自身がログイン時に設定する |

| CSV (user_import) |        |         |   |                   |  |                     |      |    |    |
|-------------------|--------|---------|---|-------------------|--|---------------------|------|----|----|
|                   | Α      | В       |   |                   |  | J                   | К    | L  | Μ  |
| 1                 | 従業員番号  | アカウント権限 | 5 | $\left\{\right\}$ |  | 入社日<br>(yyyy/mm/dd) | 入社形態 | 役職 | 職種 |
| 2                 | 1      |         | 5 | 5                 |  | 1990/04/01          |      |    |    |
| 3                 | 2      |         | 5 | 5                 |  | 2012/04/01          |      |    |    |
| 4                 | 3      |         |   |                   |  | 2017/10/01          |      |    |    |
| 各属                | 各属性を登録 |         |   |                   |  |                     |      |    |    |

| 可通行では笑                                                                    |                                                                                                    |
|---------------------------------------------------------------------------|----------------------------------------------------------------------------------------------------|
| J         入社日         入社日(yyyy/mm/dd)を入力する         T           ジョ・<br>ディ・ | opic ■<br>すると、<br>ーベイの分析一覧画面にて、<br>:入社歴(詳細)の集計結果を<br>できる。<br>は下記マニュアルを参照<br><u>-トサーベイ分析結果閲覧</u><br><u>-プサーベイ分析結果閲覧</u> |

◆ CSV設定>任意項目>入社形態/役職/職種の設定

| CS\ | / (user_imp | port)   |                   |                     |      |    |    |
|-----|-------------|---------|-------------------|---------------------|------|----|----|
|     | Α           | В       |                   | J                   | K    | L  | М  |
| 1   | 従業員番号       | アカウント権限 | $\langle \langle$ | 入社日<br>(yyyy/mm/dd) | 入社形態 | 役職 | 職種 |
| 2   | 1           |         |                   | 1990/04/01          |      |    |    |
| 3   | 2           |         |                   | 2012/04/01          |      |    |    |
| 4   | 3           |         |                   | 2017/10/01          |      |    |    |

| 各属 | 各属性を登録 |                                       |                                                                      |  |  |  |  |  |
|----|--------|---------------------------------------|----------------------------------------------------------------------|--|--|--|--|--|
| К  | 入社形態   |                                       | ■ Topic ■ 各サーベイの分析一覧画面にて、                                            |  |  |  |  |  |
| L  | 役職     | 各指定コードを入力する。(半角数字)<br>入社形態/役職/職種コード一覧 | 豆球した項目ことに朱訂紀未を閲見りる<br>できる。<br>詳細は分析結果閲覧マニュアルを確認。<br>(マニュアル内を「属性」で検索) |  |  |  |  |  |
| Μ  | 職種     |                                       | <u>ショートサーベイ</u><br><u>ディープサーベイ</u>                                   |  |  |  |  |  |

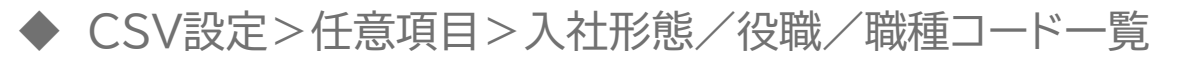

|      | 入社形態(K列)コード        |      |                    |      |            |  |  |  |
|------|--------------------|------|--------------------|------|------------|--|--|--|
| 110  | 新卒採用入社             | 120  | 中途採用入社(第二新卒含む)     | 199  | その他        |  |  |  |
|      |                    |      |                    |      | 未入力        |  |  |  |
|      |                    |      | 役職(L列)コード          |      |            |  |  |  |
| 210  | 正社員(一般)            | 214  | 正社員(専門職·特別職)       | 230  | 派遣社員       |  |  |  |
| 211  | 正社員(係長・主任・課長補佐クラス) | 220  | 契約社員               | 231  | 出向/業務委託    |  |  |  |
| 212  | 正社員(課長クラス)         | 221  | パート/アルバイト          | 290  | 経営者·役員     |  |  |  |
| 213  | 正社員(部長クラス)         | 222  | 嘱託社員(再雇用)          | 299  | その他        |  |  |  |
|      |                    |      |                    |      | 未入力        |  |  |  |
|      |                    |      | 職種(M列)コード          |      |            |  |  |  |
| 3110 | 営業                 | 3160 | クリエイティブ            | 3230 | 警備·設備管理等   |  |  |  |
| 3120 | 管理部門               | 3170 | 専門職(コンサルタント・士業等)   | 3240 | 輸送·機械運転    |  |  |  |
| 3121 | 事務                 | 3180 | ITエンジニア            | 3250 | 軽作業        |  |  |  |
| 3130 | 企画                 | 3190 | 技術職(機械・電子・電気・半導体等) | 3260 | 医療専門職      |  |  |  |
| 3140 | マーケティング            | 3191 | 技術職(素材・化学・食品・医療品等) | 3261 | 介護・福祉サービス  |  |  |  |
| 3150 | 販売                 | 3210 | 建設·土木技術職           | 3270 | 教育·保育·公的職種 |  |  |  |
| 3151 | サービス(販売以外)         | 3220 | 技能工(整備·工場生産·製造)    | 3999 | その他        |  |  |  |
|      |                    |      |                    |      | 未入力        |  |  |  |

| CSV | / (user_imp | port)   |           |                |    |        |          |      |
|-----|-------------|---------|-----------|----------------|----|--------|----------|------|
|     | Α           | В       |           | $\overline{)}$ | М  | N      | 0        | Р    |
| 1   | 従業員番号       | アカウント権限 | 5         | $\sum$         | 職種 | ログインID | パスワード    | 使用言語 |
| 2   | 1           |         | $\langle$ | $\langle$      |    | 1001   | Tx78D5Zu | ja   |
| 3   | 2           |         |           |                |    | 1002   | C6nDF5dQ | ja   |
| 4   | 3           |         | 7         |                |    | 1003   | S2rT7eqZ | en   |

| 言語 | 言語設定 |                                                    |                                                 |  |  |  |  |  |
|----|------|----------------------------------------------------|-------------------------------------------------|--|--|--|--|--|
| Ρ  | 使用言語 | 日本語:ja<br>英語:en<br>中国語: zh<br>タイ語: th<br>ベトナム語: vn | ■注意点■<br>「Japanese」や「English」と入力すると<br>エラーが発生する |  |  |  |  |  |

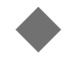

### ◆ CSV設定>任意項目>使用言語設定(P列)

|                      | マイページ(回 | 答者専用ページ)画面で( | の表示     |         |
|----------------------|---------|--------------|---------|---------|
|                      | 英語      | 中国語          | ベトナム語   | タイ語     |
| メニュー                 | 0       | 0            | 0       | 0       |
| ホーム画面<br>※ウェルビーイング以外 | 0       | 0            | 0       | ○<br>※1 |
| サーベイ質問文・選択肢          | 0       | 0            | 0       | 0       |
| サマリー                 | 0       | 0            | ○<br>※1 | ○<br>※1 |
| 結果とアドバイス             | 0       | 0            | 0       | ○<br>※1 |
| 感謝のキモチ・ラフコイン         | 0       | 0            | 0       | ○<br>※1 |
| 動画                   | -       | -            | -       | -       |
| コラム                  | -       | _            | -       | -       |
| マイプロフィール             | 0       | 0            | 0<br>※1 | 0<br>※1 |
| 利用規約・データ提供           | 0       | ×<br>※2      | ×<br>※2 | ×<br>※2 |
| ヘルプ                  | _       | _            | _       | _       |

※1...一部英語表記あり ※2...英語表記のみ

# 就業状態について(サーベイ実施対象者を変更する)

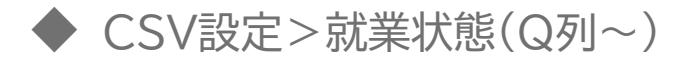

| CSV (user_import) |       |         | 7 |   |   |      |         |      |         |      |
|-------------------|-------|---------|---|---|---|------|---------|------|---------|------|
|                   | Α     | В       |   |   | ) | Q    | R       | S    | т       | U    |
| 1                 | 従業員番号 | アカウント権限 | 5 |   | ) | 就業状態 | 休職年月    | 休職理由 | 退職年月    | 退職理由 |
| 2                 | 1     |         | ζ | ( | ) |      |         |      |         |      |
| 3                 | 2     |         |   | ( |   | 410  | 2019年9月 | 3    |         |      |
| 4                 | 3     |         | 2 | ( | ) | 490  |         |      | 2019年7月 | 1    |

| 就業 | 就業状態を登録する |                                                               |                                 |  |  |  |  |  |  |
|----|-----------|---------------------------------------------------------------|---------------------------------|--|--|--|--|--|--|
| Q  | 就業状態      | 『在職中』の場合は空白でOK。<br>『休職中』『退職済』に登録する場合のみ、指定コードを入力する<br>(半角数字3桁) | ■注意事項■<br>各種指定コードー覧は <u>こちら</u> |  |  |  |  |  |  |
| R  | 休職年月      | 西暦年月を入力(『休職中』の場合入力必須)                                         | 『休職中』に登録されている期間は、               |  |  |  |  |  |  |
| S  | 休職理由      | 指定コードを入力(必須)                                                  | サーベイ実施対象から除外される                 |  |  |  |  |  |  |
| Т  | 退職年月      | 西暦年月を入力(『退職済』の場合入力必須)                                         |                                 |  |  |  |  |  |  |
| U  | 退職理由      | 指定コードを入力(必須)                                                  | 探作の翌日に官理画面から削除される               |  |  |  |  |  |  |

### ◆ CSV設定>就業状態、休職理由、退職理由コード一覧

| 就業状態(Q列)コード     |          |                |             |                     |  |  |  |
|-----------------|----------|----------------|-------------|---------------------|--|--|--|
| 410 休職中         | 490 退職済  |                |             | 未入力(在職中)            |  |  |  |
|                 | 休職理由(S列) |                | ード          |                     |  |  |  |
| 1 出産のため         | 5        | そ              | の他一身」       | 上の都合のため             |  |  |  |
| 2 親等の介護のため      | 6        | 슈              | 社都合のた       | こめ                  |  |  |  |
| 3 病気等療養のため      | 7        | " 玛            | <b>捏由不明</b> |                     |  |  |  |
| 4 就学のため         | 8        | 5 <del>1</del> | トーベイ対象      | 泉外                  |  |  |  |
| 退職理由(U列)コード     |          |                |             |                     |  |  |  |
| 1 定年による退職       | ç        |                | 社の経営理       | 里念・社風が合わない          |  |  |  |
| 2 結婚・出産のため      | 1        | 5              | 労働時間が長      | 長い                  |  |  |  |
| 3 親等の介護のため      | 1        | 1 貨            | 賃金が不満       |                     |  |  |  |
| 4 病気等・本人死亡のため   | 1.       | 2              | 助務地が遠し      | い・通勤が不便             |  |  |  |
| 5 配偶者の転勤など家族の事情 | 1        | 3              | 歳場の人間関      | 関係がつらい              |  |  |  |
| 6 その他一身上の都合のため  | 14       | 4              | 場でのいし       | <b>ジめ、セクハラ・パワハラ</b> |  |  |  |
| 7 自身のキャリアアップ    | 1        | 5 2            | 社都合(事       | 業所の閉鎖、人員整理、解雇など)    |  |  |  |
| 8 仕事内容がおもしろくない  | 1        | 5 理            | 由不明         |                     |  |  |  |
|                 | 1        | 7 5            | ーベイ対象       | 2外                  |  |  |  |

# CSVデータを アップロードする

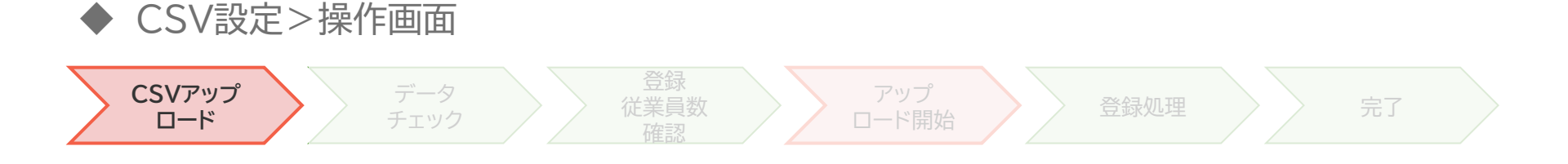

#### 従業員データー括アップロード

CSV(Excel)ファイルを利用して、一括で従業員データを設定することが可能です。 データが多い際に利用することで、設定を効率的に行うことができます。

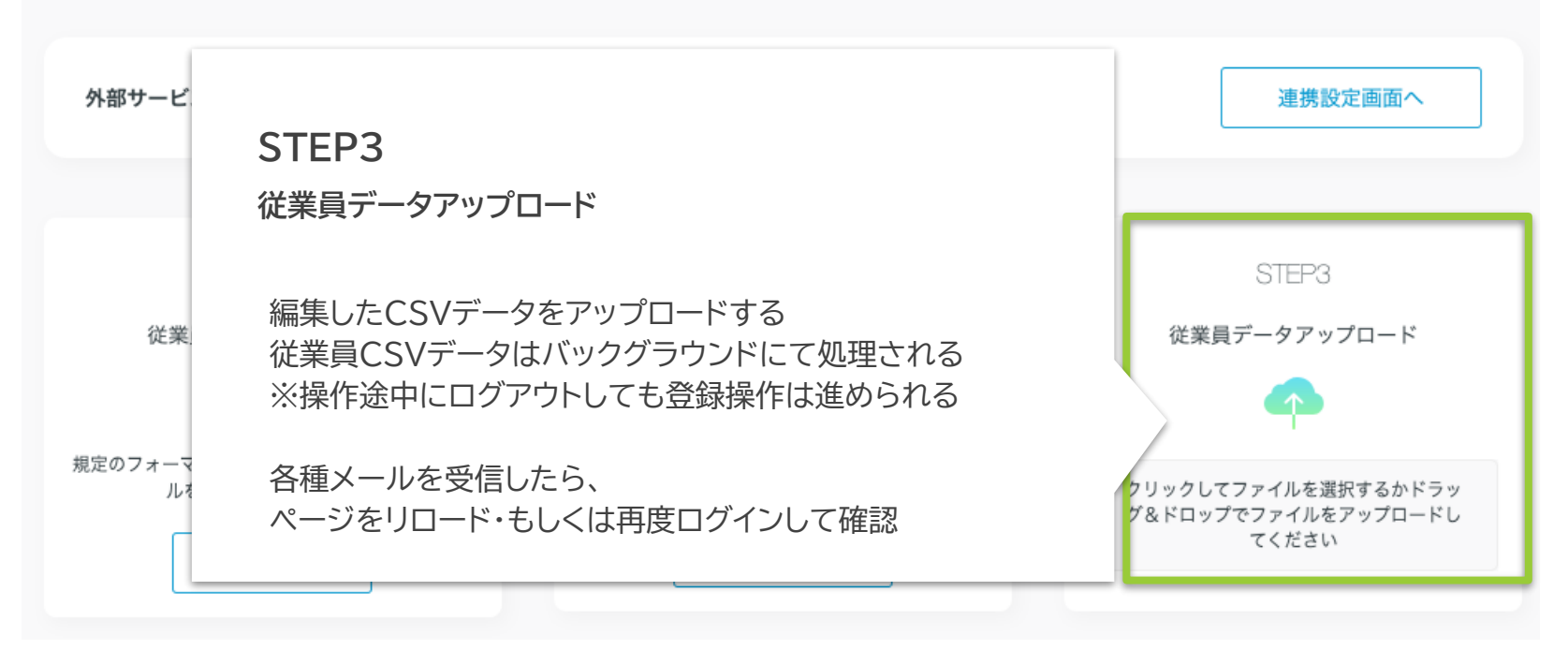

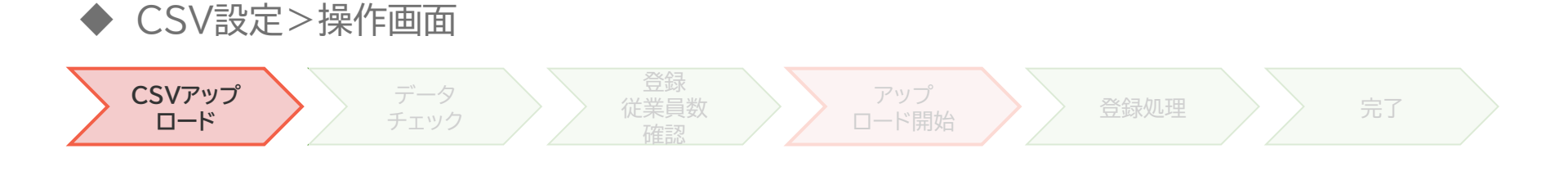

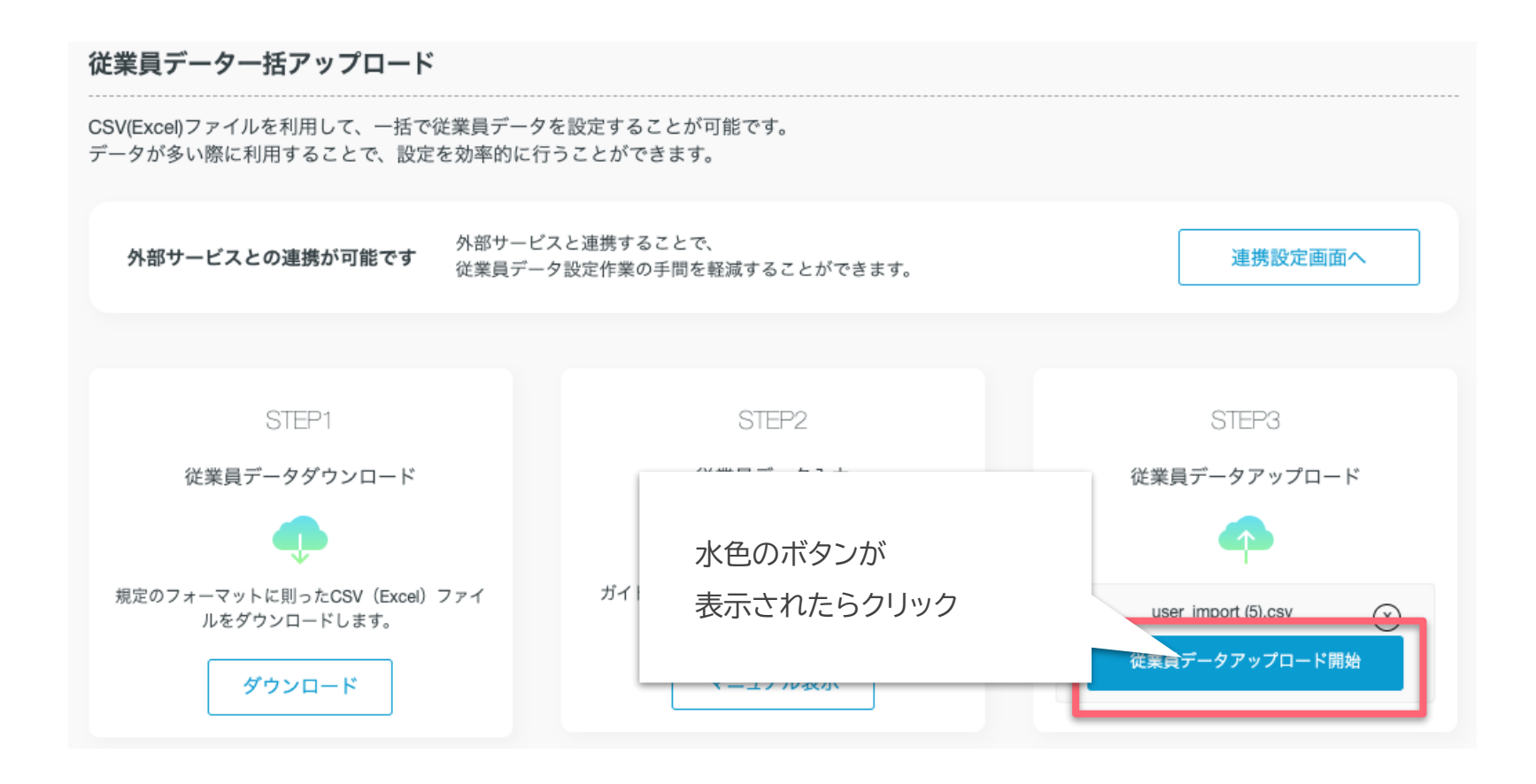

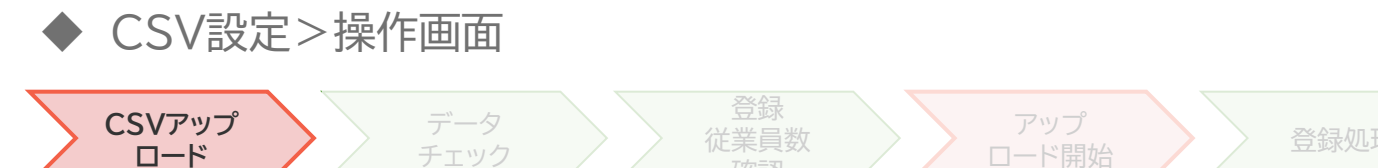

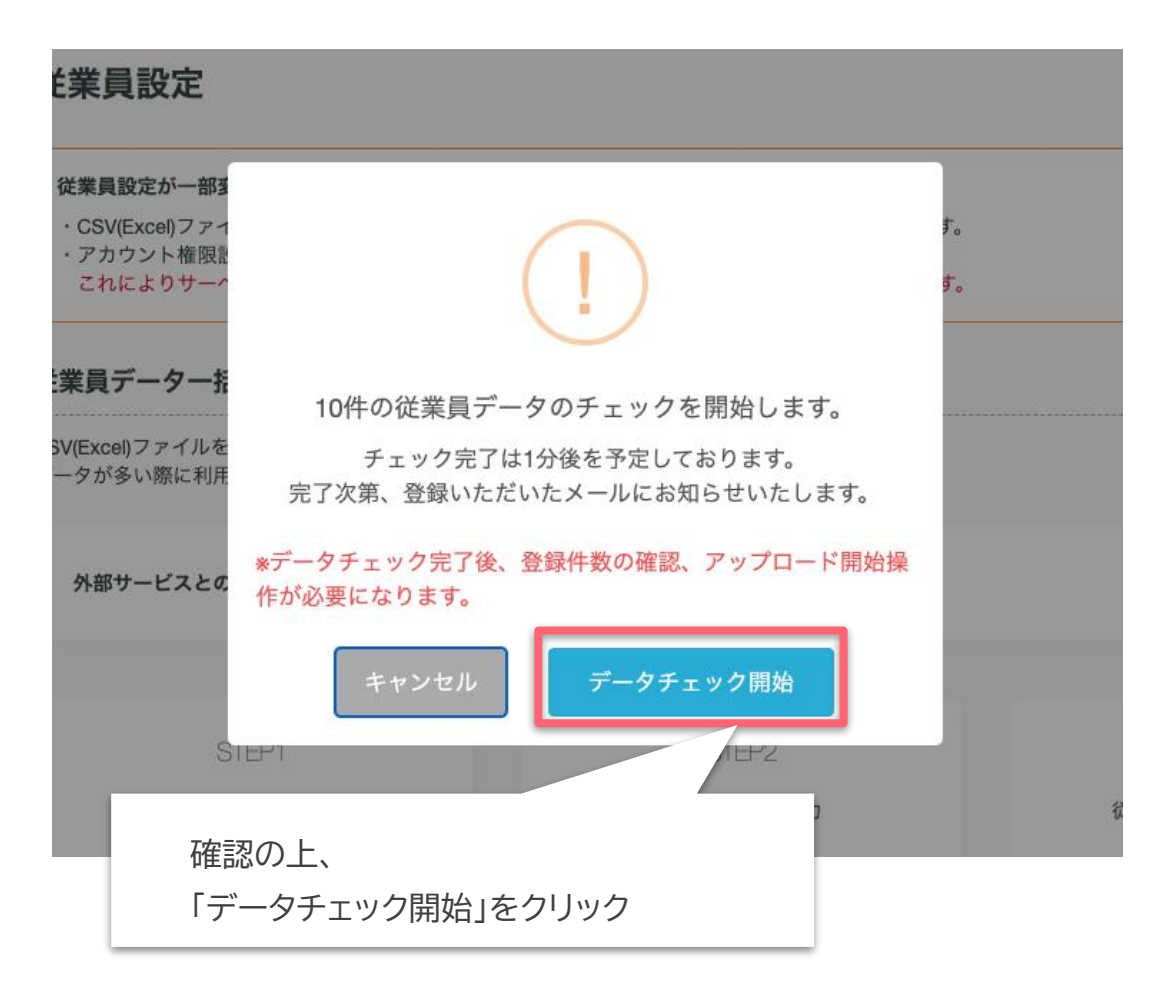

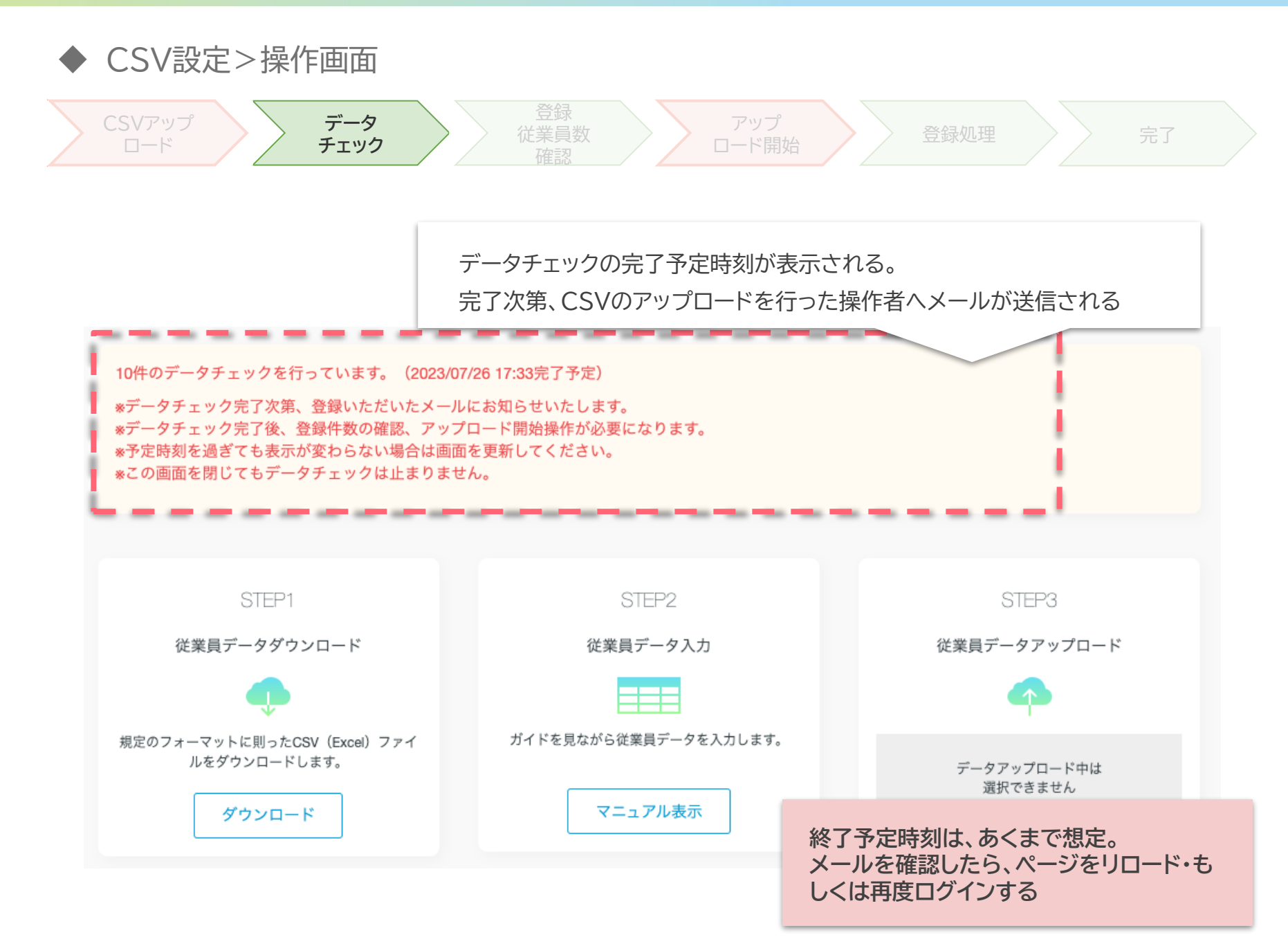

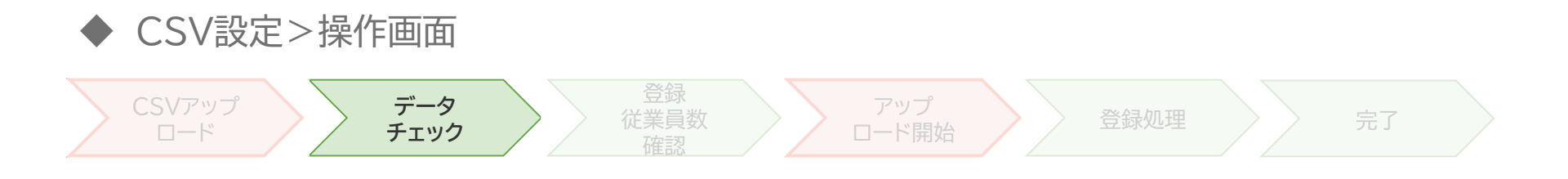

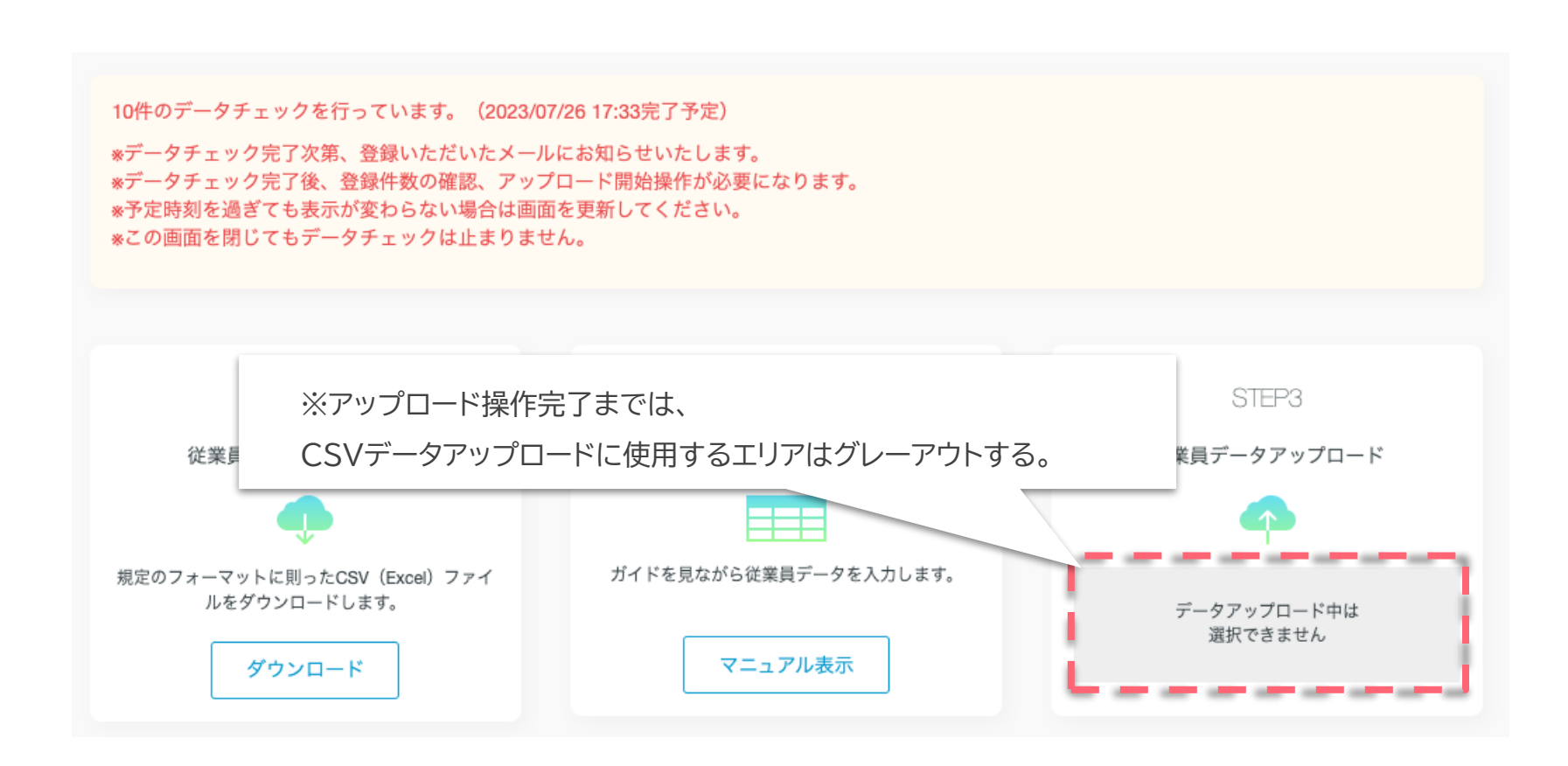

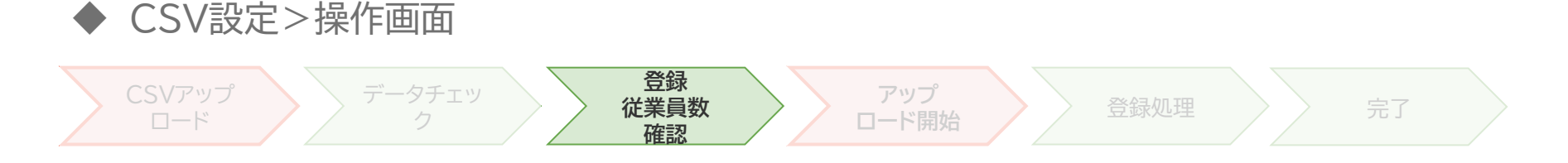

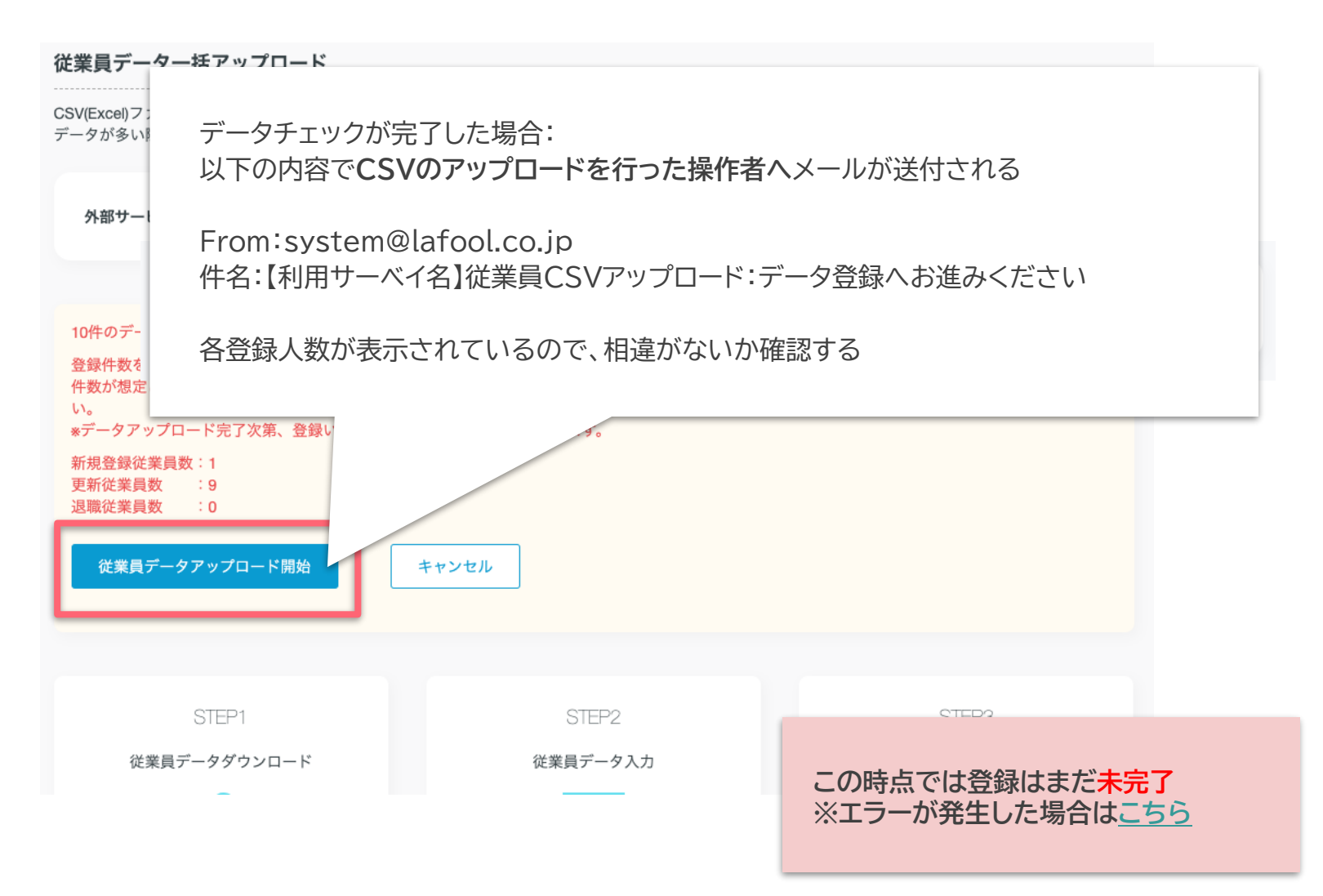

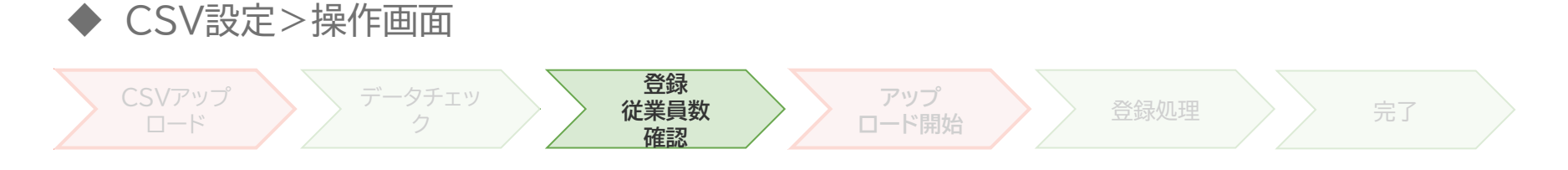

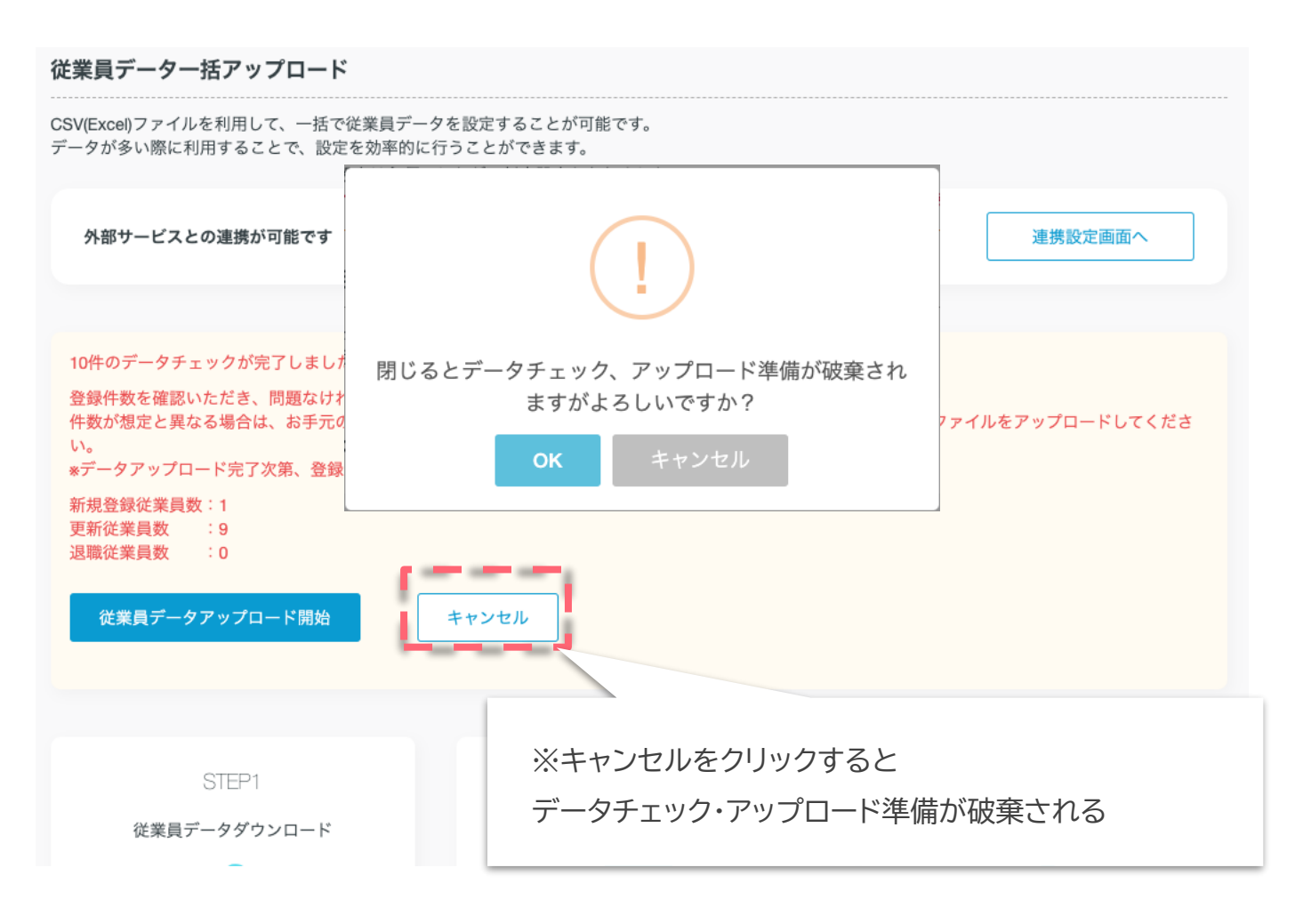

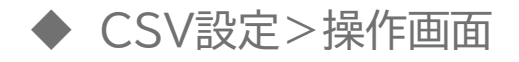

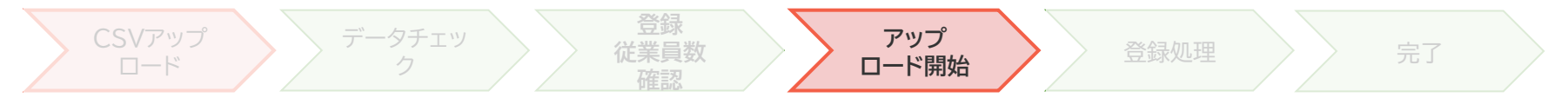

| 従業員データー括アップロード                                                                   |                                                                                                    |              |  |  |  |  |  |  |
|----------------------------------------------------------------------------------|----------------------------------------------------------------------------------------------------|--------------|--|--|--|--|--|--|
| SV(Excel)ファイルを利用して、一括で従業員データを設定することが可能です。<br>データが多い際に利用することで、設定を効率的に行うことができます。   |                                                                                                    |              |  |  |  |  |  |  |
| <b>外部サービスとの連携が可能です</b><br>外部サービ<br>従業員デー                                         | <b>外部サービスとの連携が可能です</b><br>外部サービスと連携することで、<br>従業員データ設定作業の手間を軽減することができます。<br>連携設定画面へ                                              |              |  |  |  |  |  |  |
| 10件のデータチェックが完了しました。<br>発録件数を確認いただき、問題なければ「従業員同                                   | 10件のデータチェックが完了しました。                                                                                                    |              |  |  |  |  |  |  |
| 登録什奴を確認いたださ、问題なりれば「近季日」<br>件数が想定と異なる場合は、お手元のCSVフ:<br>い。<br>※データアップロード完了次第、登録いただい | 登録件数を確認いただき、問題なければ「従業員データアップロード開始」を押してください。<br>件数が想定と異なる場合は、お手元のCSVフ:<br>い。<br>*データアップロード完了次第、登録いただい 問題なければ水色の「従業員データアップロード開始」を |              |  |  |  |  |  |  |
| 新規登録従業員数:1<br>更新従業員数 :9<br>退職従業員数 :0                                             | クリックして、登録を開始する                                                                                                    |              |  |  |  |  |  |  |
| 従業員データアップロード開始                                                                   |                                                                                                    |              |  |  |  |  |  |  |
| STEP1                                                                            | STEP2                                                                                                    | STEP3        |  |  |  |  |  |  |
| 従業員データダウンロード                                                                     | 従業員データ入力                                                                                                    | 従業員データアップロード |  |  |  |  |  |  |

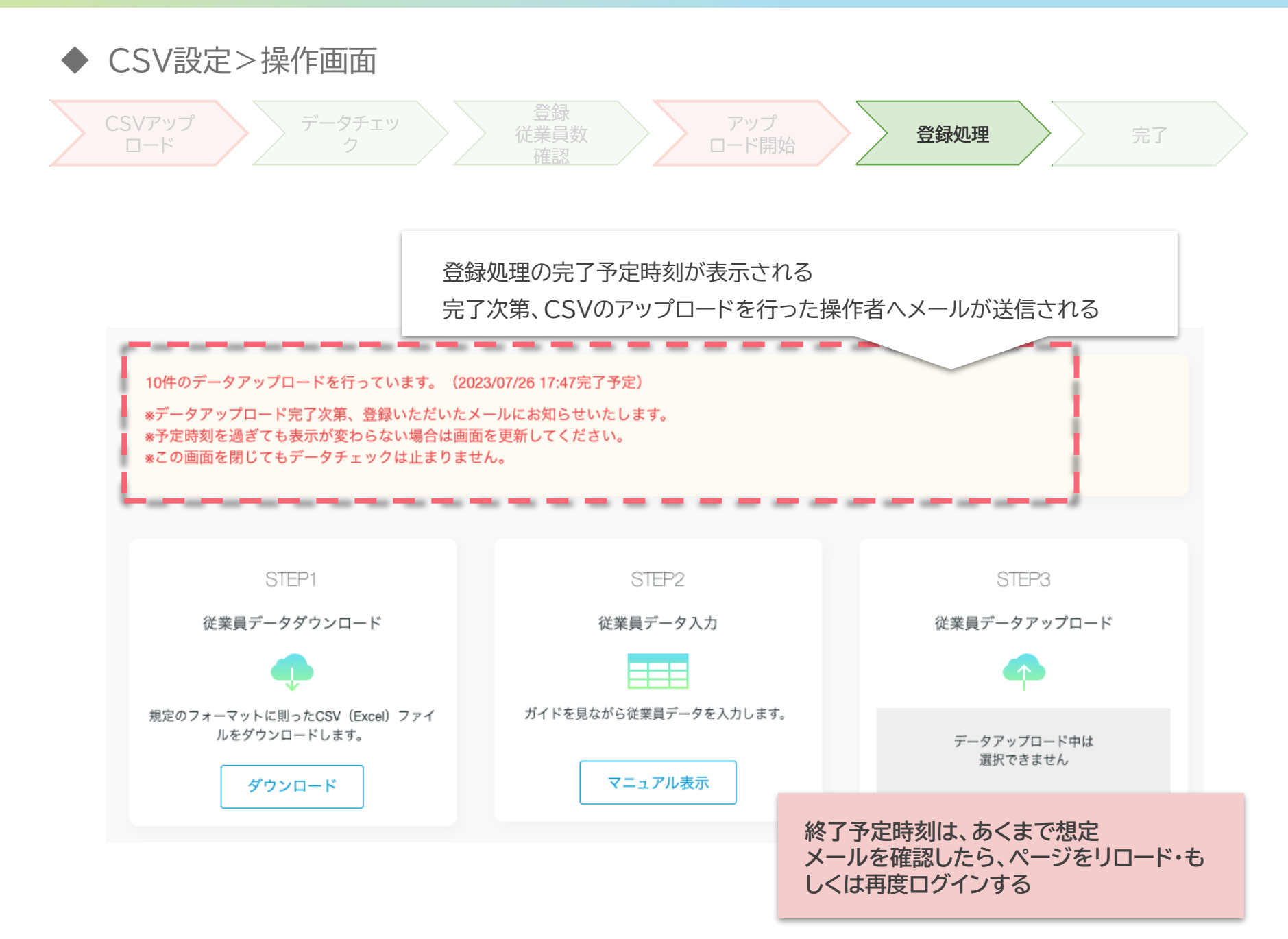

![](_page_48_Figure_0.jpeg)

## 各種エラー解説

![](_page_50_Figure_0.jpeg)

![](_page_51_Figure_0.jpeg)

![](_page_52_Picture_0.jpeg)

![](_page_52_Figure_1.jpeg)

### ◆ CSV設定>フォーマットエラー解説

【~を入力してください】 必須項目の入力漏れがないか、確認する

【メールアドレスまたはログインIDを入力してください】 メールアドレスか、ログインID・パスワードを入力する

【従業員番号はすでに同じものが登録されています】 従業員番号は重複しての使用はできない すでに登録されている従業員番号とは異なる英数字を入力する 従業員一覧で重複していない場合は、お問合せフォームからサポートデスクへ問い合わせ

【未登録の部署コードが指定されています】 登録されていない部署コードが入力されている 登録済の部署コードを確認し、入力し直す

【メールアドレスはすでに同じものが登録されています】 メールアドレスは重複しての使用はできない すでに登録されている場合は別のものを入力 従業員一覧で重複していない場合は、お問合せフォームからサポートデスクへ問い合わせ

![](_page_54_Picture_0.jpeg)

#### 【メールアドレスは不正な値です】 セキュリティ対策のため、使用できない形式のメールアドレス 該当するメールアドレスについてはこちら

【生年月日は不正な値です】 入力形式が異なっているため、エラーが発生している 入力形式については<u>こちら</u>

【就業状態は一覧にありません】 就業状態は指定のコードを入力する 詳細は<u>こちら</u>

【休職年月を入力してください/退職年月を入力してください】 就業状態に410/490が入力されている場合、年月・理由もセットで必須になる 入力形式については<u>こちら</u>

【就業状態は在職中、休職中への変更はできません】 退職済へ変更した従業員を、操作日の翌日以降に在職中・休職中へ変更することはできない 別途従業員情報を新規登録して利用する また従業員番号の再利用を希望する場合は、お問合せフォームからサポートデスクへ問い合わせ

### ◆ CSV設定>その他エラー解説

#### 【拡張子が異なります】 『STEP3』のファイルアップロード時に拡張子が異なるとエラーが起こる。 アップロードするファイルの拡張子が「.csv」であることを確認。

![](_page_55_Picture_2.jpeg)

![](_page_55_Picture_3.jpeg)

【アップロードデータ数が申し込みID数を超えているため、アップロードがキャンセルされました】 人数上限のあるプランで利用している場合、申込み人数以上の従業員を登録することができない 不要な従業員を退職済へ変更し、翌日以降に追加するか、 上限人数を変更する場合は、問い合わせフォームからご連絡ください

【504エラーページ・予期せぬエラーが発生しました・時間を置いてお試しください】 時間を空けて再度アップロードを行う 繰り返し表示され、登録できない場合は問い合わせフォームからご連絡ください。

【**再アップロードのご依頼・下記従業員データが未登録で終了しました】** 表示されている従業員データのみを抜き出し、再度アップロードを行う 手順詳細は<u>こちら</u>

#### ご不明点がありましたらFAQをご覧ください

https://survey.lafool.jp/support/